## **Helpful Tips**

## **Turn on Data Saver and** reduce data usage

Data Saver will prevent some apps from sending or receiving data in the background, helping to reduce your overall data usage.

12:45 PM

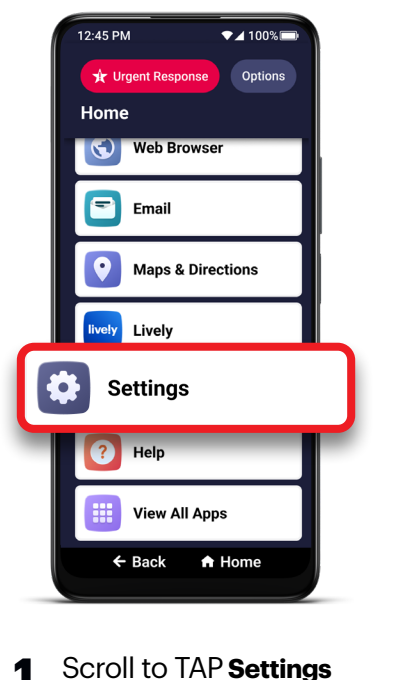

from the home menu.

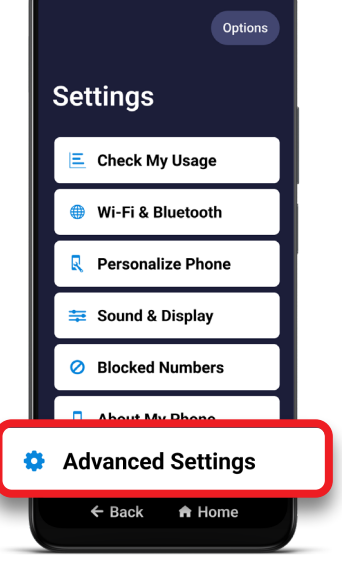

▼⊿ 100% 💻

Tap Advanced 2 Settings.

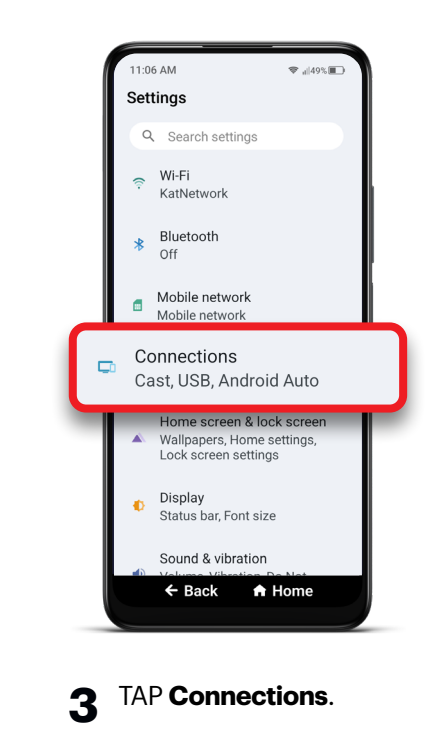

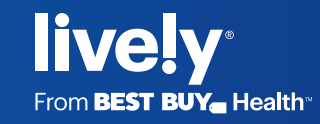

1

## Turn on Data Saver and reduce data usage (cont.)

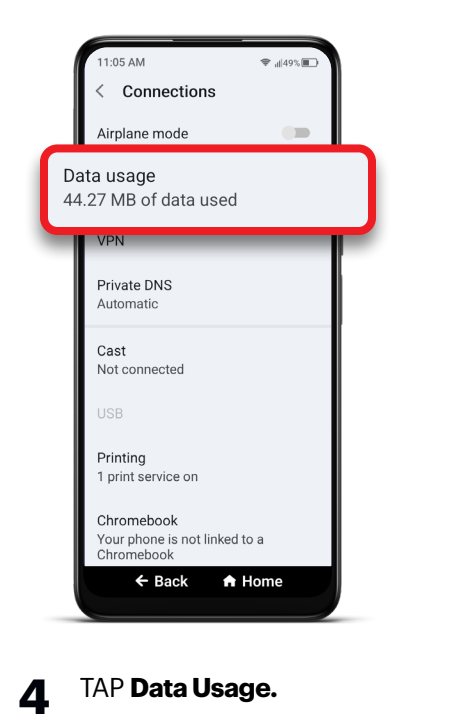

**Getting Started** 

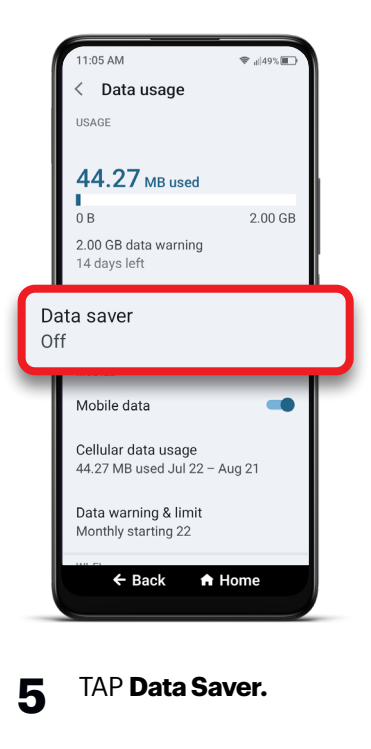

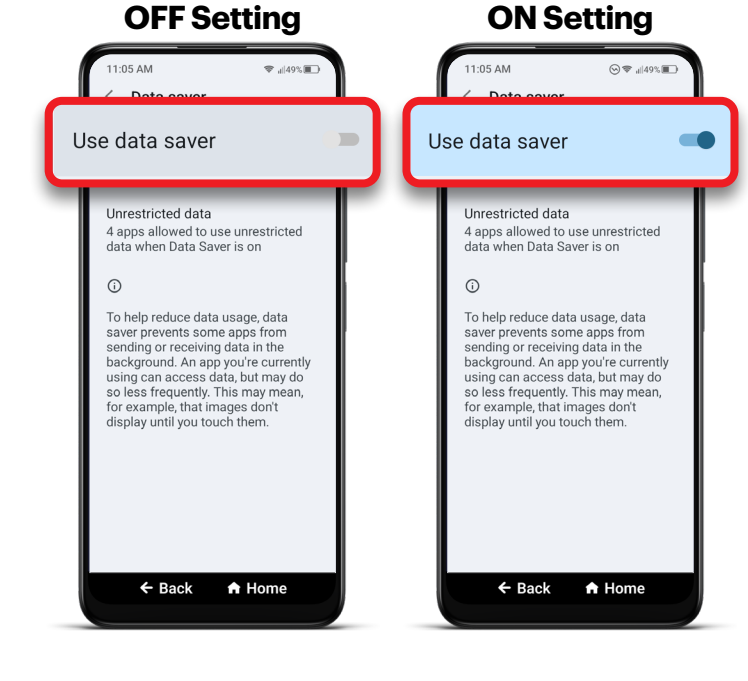

Turn on Use Data Saver.

6

Toggle the switch next to Use Data Saver to the ON position.

Check App-Specific Settings: You can customize which apps are restricted by Data Saver by tapping on Allowed to Use Data While Data Saver is On.

Monitoring Data Usage: Regularly check your data usage in the Data Usage menu to ensure you're staying within your data limit.

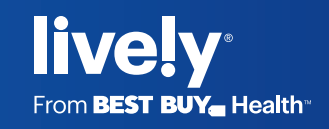